①マイページからログイン(メールアドレス、パスワードは出願時に使用したもの)

| 🚱 弘前大学                      |                                                                                                    | マイページ登録                                                         | রিচরন>                                                                 |                                                                                                    |                               |
|-----------------------------|----------------------------------------------------------------------------------------------------|-----------------------------------------------------------------|------------------------------------------------------------------------|----------------------------------------------------------------------------------------------------|-------------------------------|
| ログインする                      |                                                                                                    |                                                                 |                                                                        |                                                                                                    |                               |
| メールアドレス                     |                                                                                                    | ]                                                               | ]                                                                      |                                                                                                    |                               |
| パスワード                       |                                                                                                    | ]                                                               |                                                                        |                                                                                                    |                               |
| <u>パスワードを忘れた場合はごちら</u><br>( | <ul> <li>・・・     <li>・・     <li>・・     <li>・・     <li>・・     <li>・・     <li>・・     <li>・・     <li>・・     <li>・・     <li>・・     <li>・・     <li>・・     <li>・・     <li>・・     <li>・・     <li>・・     <li>・・     <li>・・     <li>・・     <li>・・     <li>・・     </li> <li>・・     </li> <li>・・      </li> <li>・・      </li> <li>・・     </li> <li>・・      </li> <li>・・      </li> <li>・・     <td>※メールア<br/>ない場合は<br/><b>みサービス</b><br/>へお問い合<br/>■インター<br/>https://e-a</td><td>ドレス・パス<br/>、以下のペー<br/><b>サポートセン</b><br/>せください。<br/>ネット出願サ<br/>apply.jp/ds/h</td><td>スワードを失念した等によ<br/>-ジを参照し、「<b>学び・教育<br/>·ター</b>」(運用会社:株式会<br/>+イト:お問い合わせ<br/>hirosaki-u/public/inquiry</td><td>りログインでき<br/>」出願・申し込<br/>社キャリタス)</td></li></li></li></li></li></li></li></li></li></li></li></li></li></li></li></li></li></li></li></li></li></li></ul> | ※メールア<br>ない場合は<br><b>みサービス</b><br>へお問い合<br>■インター<br>https://e-a | ドレス・パス<br>、以下のペー<br><b>サポートセン</b><br>せください。<br>ネット出願サ<br>apply.jp/ds/h | スワードを失念した等によ<br>-ジを参照し、「 <b>学び・教育<br/>·ター</b> 」(運用会社:株式会<br>+イト:お問い合わせ<br>hirosaki-u/public/inquiry | りログインでき<br>」出願・申し込<br>社キャリタス) |

②出願申込一覧から成績開示する入試区分のデータを表示し、「申込内容を確認する」の↓をクリック

| ▲マイページ<br>弘前大学へようこそ |        |                  |          |        |     |    |
|---------------------|--------|------------------|----------|--------|-----|----|
|                     | 出願申込一覧 |                  |          | 入学手続申辽 | 1-覧 |    |
|                     |        |                  |          |        | B   | 顯書 |
| 支払日時:               |        | 2025/01/27 11:48 |          |        |     |    |
| 受付番号:               |        | 239287264108     |          |        |     |    |
| 入試区分:               |        | 一般選抜 前期日程        |          |        |     |    |
|                     | 志願勇    | 栗出力              |          | 受験票出力  |     |    |
|                     |        |                  | ~        |        |     |    |
|                     |        | <b>#</b>         | 込内容を確認する | - 🔨 クリ | ック  |    |

## ③表が展開され、成績開示の内容を確認できます。

| <b>へ</b><br>閉じる     |                          |  |  |  |
|---------------------|--------------------------|--|--|--|
| 追加情報表示              |                          |  |  |  |
| 選抜区分                | 前期日程                     |  |  |  |
| 学部                  | 教育学部                     |  |  |  |
| 学科等                 | 学校教育教員養成課程初等中等教育専攻小学校コース |  |  |  |
| 大学入学共通テスト国語         | 100                      |  |  |  |
| 大学入学共通テスト地理総合,地理探究  | 50                       |  |  |  |
| 大学入学共通テスト歴史総合,日本史探究 |                          |  |  |  |
| 大学入学共通テスト歴史総合,世界史探究 |                          |  |  |  |